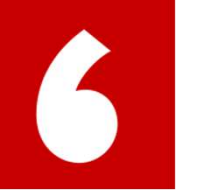

## 提交工作经验给PES审批 Claim the time

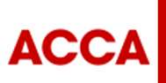

THINK AHEAD

Public

© ACCA

## 您需要查询并确认PES的相关状态

| Employment                               |                         | Add new supervisor                                                           |
|------------------------------------------|-------------------------|------------------------------------------------------------------------------|
| Add new employer Manage roles            | 173 Months              | 显示您的名字<br>✓ Approve time Edit details Resend invite                          |
| Kennen's Home                            | 05/05/2018 - current    | Remove supervisor                                                            |
| Accountancy Consultant (05/05/2018 - )   | 12 MOIIDIS              |                                                                              |
| aaa                                      | 29/04/2018 - 02/04/2019 | PES已经接受邀请和绑定账号的状态                                                            |
| - auditor (29/04/2018 - 02/04/2019) 🐔 点击 | 对应的职位进入                 | 右下角显示状态为"Enabled"的时候,代表PES已经和您的账号联结,可以审批工作经验                                 |
| ABC                                      | 20/04/2017 - 02/04/2019 | Practical experience supervisors                                             |
| - auditor (29/04/2018 - 02/04/2019) 🞓 🐥  | 11 Months               |                                                                              |
| - auditor (20/04/2017 - )                | 25 Months               | Add selected supervisor Add new supervisor                                   |
| Accountants Enterprise                   | 20/06/2018 - current    | 显示PES的名字 Enabled                                                             |
| - The Boss (20/06/2018 - )               | 6 Months                | <ul> <li>✓ Approve performance objectives</li> <li>✓ Approve time</li> </ul> |
|                                          |                         |                                                                              |

等待 PFS 接受激请的状态

ACCA

## 第六步 提交工作经验给PES审批

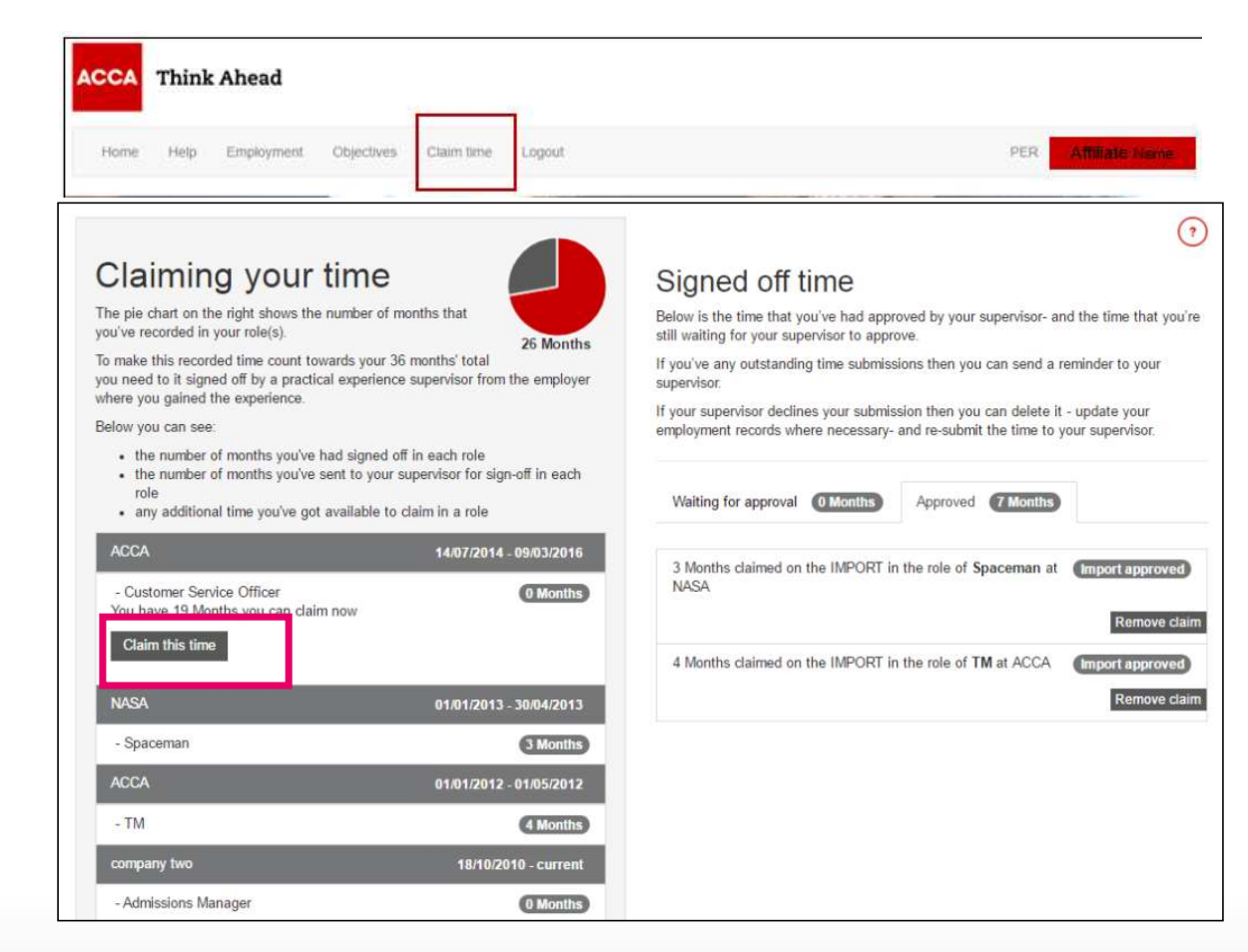

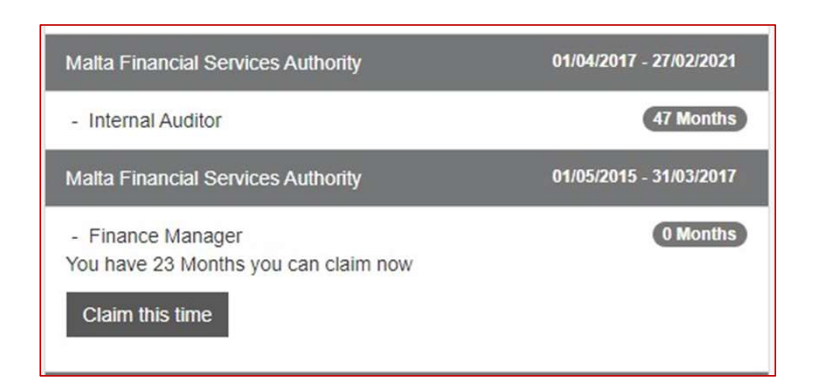

Import approved的工作时间需要PES审核 需要点" claim this time",然后联系PES进行确认。

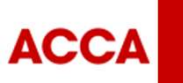

THINK AHEAD

Public

## 第六步 提交工作经验给PES审批

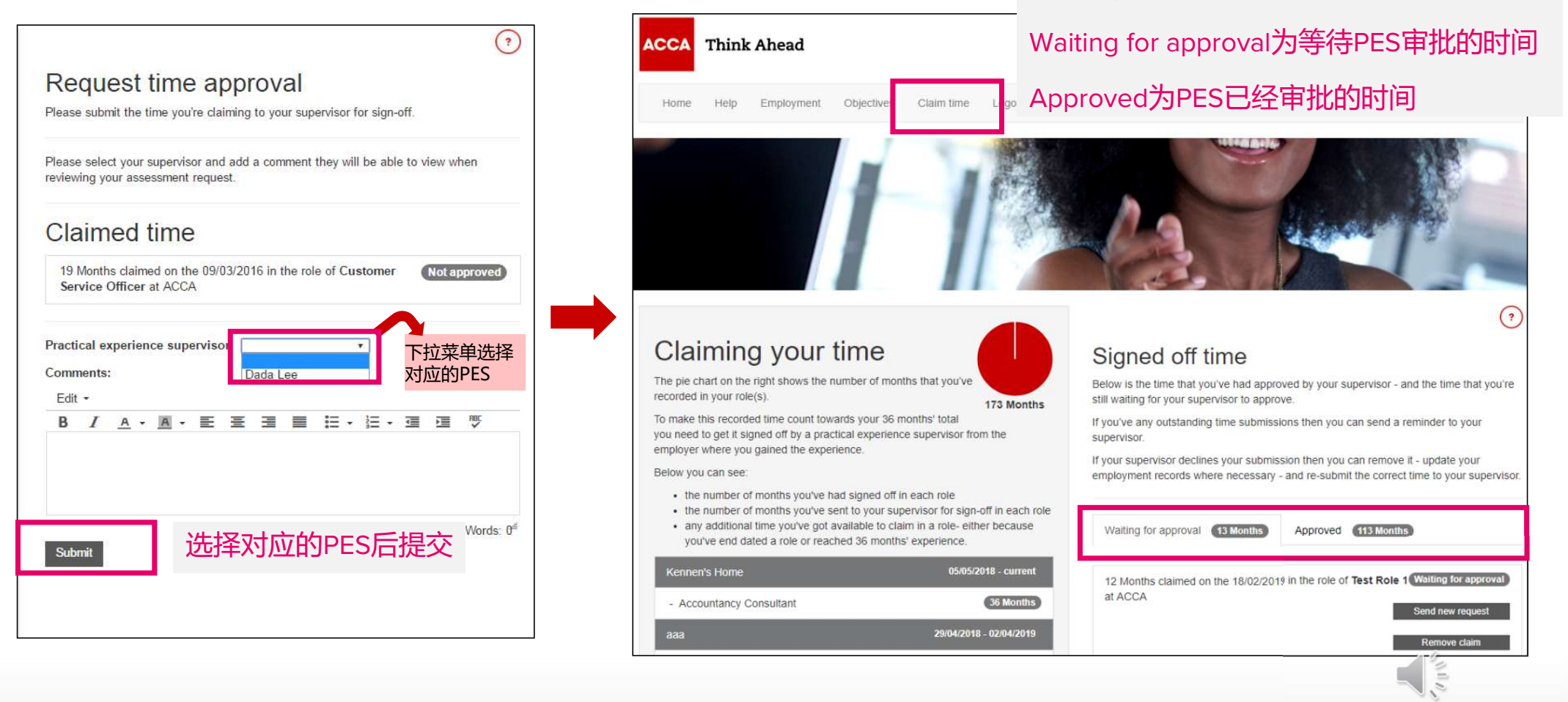

ACCA

Public

提交后, 请查看您工作经验的状态